### **Auto Scaling**

### **Quick Start**

 Issue
 01

 Date
 2024-10-12

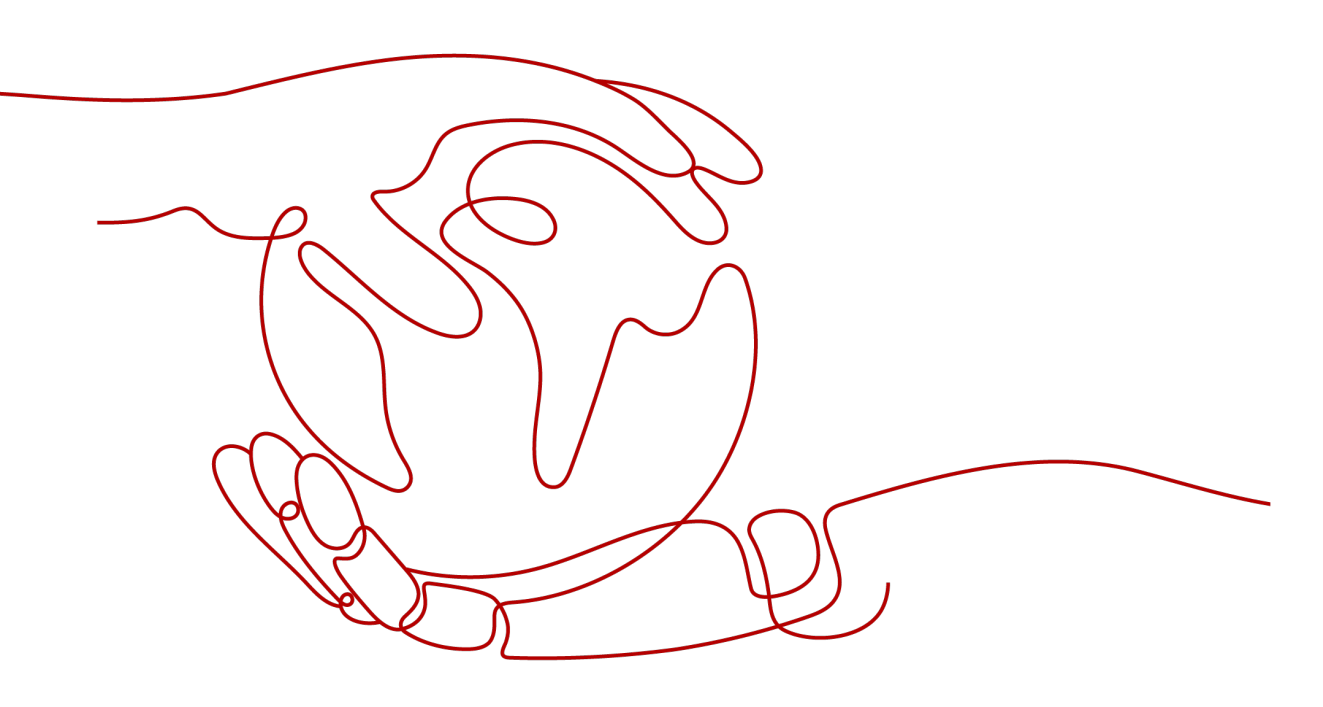

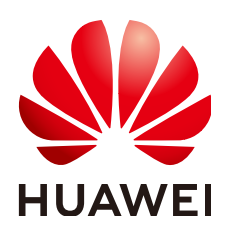

#### Copyright © Huawei Cloud Computing Technologies Co., Ltd. 2024. All rights reserved.

No part of this document may be reproduced or transmitted in any form or by any means without prior written consent of Huawei Cloud Computing Technologies Co., Ltd.

#### **Trademarks and Permissions**

NUAWEI and other Huawei trademarks are the property of Huawei Technologies Co., Ltd. All other trademarks and trade names mentioned in this document are the property of their respective holders.

#### Notice

The purchased products, services and features are stipulated by the contract made between Huawei Cloud and the customer. All or part of the products, services and features described in this document may not be within the purchase scope or the usage scope. Unless otherwise specified in the contract, all statements, information, and recommendations in this document are provided "AS IS" without warranties, guarantees or representations of any kind, either express or implied.

The information in this document is subject to change without notice. Every effort has been made in the preparation of this document to ensure accuracy of the contents, but all statements, information, and recommendations in this document do not constitute a warranty of any kind, express or implied.

### **Contents**

| 1 Creating an AS Group Quickly       | 1  |
|--------------------------------------|----|
| 2 Creating an AS Group Quickly       | 8  |
| 3 Scaling Your Website Dynamically   | 15 |
| 4 Scaling Your Website on a Schedule | 16 |
| 5 Wizard-based Process of Using AS   | 17 |

## Creating an AS Group Quickly

#### Scenarios

Auto Scaling (AS) automatically adjusts resources based on your service requirements and preset AS policies, helping you save resources and labor costs.

AS is available for free, but you pay for the instances (cloud servers) automatically added to the AS group and the resources used by the instances, such as EIPs, disks, and images.

This section walks you through the process of creating an AS configuration and an AS group, which are two critical steps for using AS.

#### Procedure

| Step                               | Description                                                                                           |
|------------------------------------|----------------------------------------------------------------------------------------------------|
| Step 1: Create an AS Configuration | Specify the specifications, image, and disk settings for the instances that AS creates for you.       |
| Step 2: Create an<br>AS Group      | Configure scaling limits for the AS group by specifying the maximum, minimum, and desired group size. |
| Step 3: Create an AS Policy        | Create an AS policy to adjust service resources.                                                      |

#### **Step 1: Create an AS Configuration**

In this step, you create an AS configuration using the example settings. For details about how to create an AS configuration, see **Creating an AS Configuration**.

- 1. Log in to the console and go to the Create AS Configuration page.
- 2. Configure the AS configuration settings.

| ★ Billing Mode           | Pay-per-use Spot pricing 3                                                                                                    |
|--------------------------|----------------------------------------------------------------------------------------------------|
| * Region                 | CN-Hong Kong     V Regions are geographic areas isolated from each other. Resources are region-specific and cannot be used across regions through internal network connections. For low network latency quick resource access, select the nearest region.                                                                                                    |
| * Name                   | as-config-3817<br>The ECS created using this AS configuration is named in the format of the AS configuration name followed by an 8-digit random code.                                                                                                    |
| * Configuration Template | Create new template Use existing ECS                                                                                                    |
| CPU Architecture         | x88       Kunpeng       Image: Comparison of the second second se |
|                          | ECS Type   Flavor Name   vCPUs   Memory ( $\ominus$   CPU $\ominus$   Maximum $\odot$   Packets Per Second $\odot$   Bandwidth $\ominus$                                                                                                    |
|                          | General computing s7n s7n.small.05 (Sold out 1 vCPUs   0.5 GiB Intel Ice Lake 2.6GHz 0.1/0.8 Gbit/s 100,000                                                                                                    |
|                          | General computing s7n s7n.small.1 (Sold out i 1 vCPUs   1 GiB Intel Ice Lake 2.6GHz 0.1/0.8 Gbit/s 100,000                                                                                                    |
|                          | General computing s7n s7n.medium 2 (Sold ou 1 vCPUs   2 GiB Intel Ice Lake 2.6GHz 0.1/0.8 Gbit/s 100,000                                                                                                    |
|                          | General computing s7n s7n.medium.4 (Sold ou 1 vCPUs   4 GiB Intel Ice Lake 2.6GHz 0.1/0.8 Gbit/s 100,000                                                                                                    |
|                          | General computing s7n s7n.large.025 (Sold ou 2 vCPUs   0.5 GiB Intel Ice Lake 2.6GHz 0.2/1.5 Gbit/s 150,000                                                                                                    |
|                          | General computing s7n s7n.large 2 (Sold out in 2 vCPUs   4 GIB Intel Ice Lake 2.6GHz 0.2/1.5 Gbit/s 150,000                                                                                                    |
|                          | General computing s7n s7n.large.4 (Sold out in 2 vCPUs   8 GiB Intel Ice Lake 2.6GHz 0.2/1.5 Gbit/s 150,000                                                                                                    |
|                          | General computing s7n s7n.xlarge.2 (Sold out 4 vCPUs   8 GiB Intel Ice Lake 2.6GHz 0.35/2 Gbits 250,000                                                                                                    |
|                          | someting service intervence intervence nerve is preterentially used to scaling, not can click a serviced narver to read is used is used in more narver.                                                                                                    |
|                          | General computing 1 s7n large 212 vCPUs 14 GiB                                                                                                    |

#### Figure 1-1 Page for creating an AS configuration

| ★ Image           | Public image         Private image                                                                                                    |
|-------------------|----------------------------------------------------------------------------------------------------|
|                   | CentOS V CentOS 8.2 64bit (40 GiB) V Q                                                                                                    |
|                   | CentOS 8 reached End of Life on December 31, 2021. Select an alternative solution                                                              |
| * Disk            | EVS                                                                                                    |
|                   | System Disk General Purpose SSD V - 100 + GiB IOPS limit: 3,000, IOPS burst limit: 8,000 ③                                                     |
|                   | Add Data Disk You can add 23 more disks.                                                                                                    |
| * Security Group  | default (Inbound:TCP   Outbound: - ) X V Q Create Security Group ③                                                                             |
|                   | Similar to a firewall, a security group logically controls network access. Learn how to create a security group.<br>Inbound: TCP   Outbound: - |
| EIP               | Do not use Automatically assign                                                                                                    |
|                   | An ECS without an EIP cannot access the Internet. However, it can still be used to deploy services or clusters in a private network.           |
| ★ Login Mode      | Key pair Password                                                                                                    |
| ★ Key Pair        | KeyPair-2325       Q       Create Key Pair                                                                                                    |
|                   | I acknowledge that I have the private key file KeyPair-2325,pem and that I will not be able to log in to my ECS without this file.             |
| Advanced Settings | Do not configure Configure now                                                                                                    |

#### Table 1-1 Parameters for creating an AS configuration

| Parame<br>ter                     | Example             | Description                                                                                                    |
|-----------------------------------|---------------------|----------------------------------------------------------------------------------------------------|
| Billing<br>Mode                   | Pay-per-use         | Resources will be billed based on<br>the usage duration. You can<br>provision or delete resources at<br>any time. For details, see ECS<br>Billing Overview. |
| Region                            | CN-Hong Kong        | For low network latency and quick<br>resource access, select the region<br>nearest to your target users.<br>For details, see <b>Region and AZ</b> .         |
| Name                              | as-config-3817      | Enter a name for the AS configuration.                                                                                                    |
| Configu<br>ration<br>Templat<br>e | Create new template | Specify the specifications, image,<br>and disk settings for the instances<br>AS creates.                                                                    |

| Parame<br>ter            | Example                         | Description                                                                                                    |
|--------------------------|---------------------------------|----------------------------------------------------------------------------------------------------|
| CPU<br>Architec<br>ture  | x86                             | x86 uses Complex Instruction Set<br>Computing (CISC).                                                                           |
| Specific<br>ations       | s7n.xlarge.2                    | Select a flavor one based on<br>service requirements. For more<br>information, see A Summary List<br>of x86 ECS Specifications. |
| Image                    | CentOS 8.2 64bit (40 GiB)       | The example is a free public Linux image provided by Huawei Cloud.                                                              |
| Disk                     | General Purpose SSD, 100<br>GiB | Specify the specifications of the system disk for instances AS creates.                                                         |
| Security<br>Group        | default                         | Use the default security group.                                                                                                 |
| EIP                      | Do not use                      | If the instances in the AS group<br>need to access the Internet, you<br>can configure EIPs for the<br>instances.                |
| Login<br>Mode            | Key pair                        | A key pair for logging in to instances.                                                                                         |
| Key Pair                 | KeyPair-2325                    | Use an existing or create a new<br>key pair. Ensure that you have<br>obtained the private key.                                  |
| Advanc<br>ed<br>Settings | Do not configure                | -                                                                                                    |

- 3. Click Create Now.
- 4. Click **Back to AS Configuration List** to view the created AS configuration.

#### Figure 1-2 Viewing the AS configuration

| AS Groups AS Configurations                            |                |                                  |                  |                   |            |              |                     |              |             |   |
|--------------------------------------------------------|----------------|----------------------------------|------------------|-------------------|------------|--------------|---------------------|--------------|-------------|---|
| You can create 99 more AS configurations.              |                |                                  |                  |                   |            |              |                     |              |             |   |
| Delete Export V                                        |                |                                  |                  |                   |            |              |                     |              |             |   |
| Q. Select a property or enter a keyword.               |                |                                  |                  |                   |            |              |                     |              |             | 0 |
| Name/ID 😔                                              | Status \ominus | Specifications                   | Image 😔          | System Disk       | Data Disks | Login Mode 😔 | Created \varTheta   | Billing Mode | Operation   |   |
| as-config-3817<br>855b6ace-bbeb-4d44-8302-24cc6d944fa8 | O Unbound      | s7n.large.2   2 vCPUs<br>  4 GIB | CentOS 8.2 64bit | General Purpose S | 0          | Key pair     | Oct 11, 2024 09:55: | Pay-per-use  | Copy Delete |   |

#### Step 2: Create an AS Group

In this step, you create an AS group using the example settings. For details about how to create an AS group, see **AS Groups**.

- 1. Log in to the console and go to the **Create AS Group** page.
- 2. Configure the AS group settings.

| * Region                                                                                                    | ♥ CN-Hong Kong ∨                                                                                                    |
|----------------------------------------------------------------------------------------------------|----------------------------------------------------------------------------------------------------|
|                                                                                                    | Regions are geographic areas isolated from each other. Resources are region-specific and cannot be used across regions through internal network connections. Fo network latency and quick resource access, select the nearest region.                                                                                                    |
| * AZ                                                                                                    | $\begin{array}{ c c c c c c c c c c c c c c c c c c c$                                                                                                    |
| * Multi-AZ Scaling Policy                                                                                                    | Balanced O Sequenced O                                                                                                    |
| * Name                                                                                                    | as-group-test1                                                                                                    |
| * Max. Instances                                                                                                    | 1                                                                                                    |
| * Expected Instances (?)                                                                                                    | 0                                                                                                    |
| * Min. Instances                                                                                                    | 0                                                                                                    |
| he selected AS configuration serves as a                                                                                                    | specifications template for the instances in your AS group. After a subnet is selected, an IP address will be automatically assigned to each instance in the AS gr                                                                                                    |
| AS Configuration                                                                                                    | as-config-3817 +                                                                                                    |
| k VPC                                                                                                    | vpc-default-smb (192.168.0.0/16) V Q Create VPC ③                                                                                                    |
| k Subnet                                                                                                    | subnet-default-smb (192.168.0.0/20) V This subnet is used by the primary NIC.                                                                                                    |
|                                                                                                    | Source/Destination Check ③                                                                                                    |
|                                                                                                    |                                                                                                    |
|                                                                                                    | Add Subnet You can add 4 more subnets. Q Create Subnet                                                                                                    |
| Load Balancing                                                                                                    | Do not use Elastic load balancer                                                                                                    |
| Load Balancing                                                                                                    | Oldest instance created from oldest AS conf                                                                                                    |
| Load Balancing<br>trinstance Removal Policy                                                                                                    | Oldest instance created from oldest AS conf       Release Do not release                                                                                                    |
| Load Balancing<br>Instance Removal Policy                                                                                                    | Add Subnet You can add 4 more subnets: Q: Create Subnet      Do not use     Elastic load balancer      Oldest instance created from oldest AS conf      Release     Do not release Select Release If you want to release ECS EIPs when the ECSs are removed from the AS group. Select Do not release if you want to unbind EIPs from ECSs but do not release them. These EIPs will continue to be billed.                                                                                                    |
| Load Balancing<br>Instance Removal Policy<br>EIP<br>Data Disk                                                                                                    | Add Subnet You can add 4 more subnets: C Create Subnet      Do not use     Elastic load balancer      Oldest instance created from oldest AS conf       Release     Do not release     Select Release if you want to release ECS EIPs when the ECSs are removed from the AS group.     Select Do not release if you want to unbind EIPs from ECSs but do not release them. These EIPs will continue to be billed.      Detete     Do not delete                                                                                                    |
| Load Balancing<br>Instance Removal Policy<br>EIP<br>Data Disk                                                                                                    | Add Subnet You can add 4 more subnets: C Cleare Subnet   Do not use Elastic load balancer   Oldest instance created from oldest AS conf    Release Do not release   Select Release if you want to release ECS EIPs when the ECSs are removed from the AS group.   Select Do not release   Do not release if you want to unbind EIPs from ECSs but do not release them. These EIPs will continue to be billed.   Detete   Do not delete Select Delete if you want to delete ECS data disks when the ECSs are removed from the AS group. Select Do not delete f you want to delete ECS data disks when the ECSs are removed from the AS group. Select Do not delete f you want to delete ECS data disks when the ECSs are removed from the AS group. Select Do not delete f you want to delete ECS data disks when the ECSs are removed from the AS group. Select Do not delete f you want to delach data disks from ECSs but do not release them. These data disks will continue to be billed.                                                                                                    |
| Load Balancing Instance Removal Policy EIP Data Disk * Health Check Method                                                                                                    | Add Submet You can add 4 more submets. C. Create Submet   Do not use Elastic load balancer   Oldest instance created from oldest AS conf    Release Do not release   Select Release if you want to release ECS EIPs when the ECSs are removed from the AS group. Select Do not release if you want to unbind EIPs from ECSs but do not release them. These EIPs will continue to be billed.   Detete Do not delete   Select Do not delete If you want to delete ECS data disks when the ECSs are removed from the AS group. Select Do not delete If you want to delete ECS data disks from ECSs but do not release them. These data disks will continue to be billed. ECS health check   CS                                                                                                    |
| Load Balancing<br>Instance Removal Policy<br>EIP<br>Data Disk<br>* Health Check Method                                                                                              | <ul> <li>Add submet You can add 4 more submets. Create Submet</li> <li>Do not use Elastic load balancer</li> <li>Oldest instance created from oldest AS conf </li> <li>Release Do not release</li> <li>Select Release if you want to release ECS EIPs when the ECSs are removed from the AS group.</li> <li>Select Rolease if you want to ubind EIPs from ECSs but do not release them. These EIPs will continue to be billed.</li> <li>Delete Do not delete</li> <li>Select Dolete if you want to delete ECS data disks when the ECSs are removed from the AS group.</li> <li>Select Dolete if you want to delete ECS data disks from ECSs but do not release them. These EIPs will continue to be billed.</li> <li>ECS health check           <ul> <li></li></ul></li></ul>                                                                                                    |
| Load Balancing Instance Removal Policy EIP Data Disk * Health Check Method * Health Check Interval                                                                                  | <ul> <li>Add Submet You can add 4 more submets: C Create Submet</li> <li>Do not use Elastic load balancer</li> <li>Oldest instance created from oldest AS conf </li> <li>Creates Do not release Do not release Do not release Do not release ECS EIPs when the ECSs are removed from the AS group.</li> <li>Select Release if you want to unbind EIPs from ECSs but do not release them. These EIPs will continue to be billed.</li> <li>Delete Do not delete</li> <li>Select Do not delete f you want to delete ECS data disks when the ECSs are removed from the AS group.</li> <li>Select Do not delete f you want to delete ECS data disks when the ECSs are removed from the AS group.</li> <li>Select Do not delete f you want to delete ECS data disks from ECSs but do not release them. These data disks will continue to be billed.</li> <li>ECS health check  </li> <li>C Select Delete instance is identified as unhealthy in a health check, AS replaces the instance with a new one.</li> <li>f minutes  </li> </ul>                                                                                                    |
| Load Balancing Instance Removal Policy EIP Data Disk * Health Check Method * Health Check Interval * Health Check Grace Period (s)                                                  | Add Submet You can add 4 more submets: Q: Cleane Submet   Do not use Elastic load balancer   Oldest instance created from oldest AS conf    Release D o not release   Select Release if you want to release ECS EIPs when the ECSs are removed from the AS group. Select Do not release if you want to unbind EIPs from ECSs but do not release them. These EIPs will continue to be billed.   Detete D on ot delete   Select Do not delete if you want to delete ECS data disks when the ECSs are removed from the AS group. Select Do not delete if you want to delete ECS data disks from ECSs but do not release them. These data disks will continue to be billed. ECS health check   ©   If a protected instance is identified as unhealthy in a health check, AS replaces the instance with a new one.   5 minutes ©   600 ©                                                                                                    |
| Load Balancing<br>Instance Removal Policy<br>EIP<br>Data Disk<br>* Health Check Method<br>* Health Check Interval<br>* Health Check Grace Period (s)<br>* Enterprise Project        | Add Submet You can add 4 more submets: Q: Create Submet   Do not use Elastic load balancer   Oldest instance created from oldest AS conf    Release D on of release   Select Release if you want to release ECS EIPs when the ECSs are removed from the AS group.   Select Do not release   Do not delete   Select Do not delete   Select Do not delete   Selet Do not delete   Sele                                                                                                    |
| Load Balancing<br>Instance Removal Policy<br>EIP<br>Data Disk<br>* Health Check Method<br>* Health Check Interval<br>* Health Check Grace Period (s)<br>* Enterprise Project        | Add Submet rou can add 4 more submets. C. Cleare Submet   Do not use Elastic load balancer     Oldest instance created from oldest AS conf      Release D on ot release   Select Release if you want to release ECS EIPs when the ECSs are removed from the AS group. Select Do not release   Do not release   Do not release Select Rolease if you want to unbind EIPs from ECSs but do not release them. These EIPs will continue to be billed.   Delete   Do not delete   Select Do not delete ECS data disks when the ECSs are removed from the AS group. Select Do not delete if you want to delete ECS data disks when the ECSs are removed from the AS group. Select Do not delete if you want to delete Ast data disks from ECSs but do not release them. These data disks will continue to be billed. ECS health check <td< td=""></td<>                                                                                                    |
| Load Balancing<br>Linstance Removal Policy<br>EIP<br>Data Disk<br>* Health Check Method<br>* Health Check Interval<br>* Health Check Interval<br>* Enterprise Project<br>Tag        | Add Sudnet rou can add a more submets. (a Cleare Submet      Do not use Elastic load balancer      Oldest instance created from oldest AS conf       Release     Do not release     Do not release     Tyou want to delete ECS data disks when the ECSs are removed from the AS group.     Select Delete If you want to delete ECS data disks when the ECSs but do not release them. These data disks will continue to be billed.     ECS health check     C     O     Ta protected instance is identified as unhealthy in a health check, AS replaces the instance with a new one.     fminutes     O     O     default     C     O     Te arouted that you use TMS's predefined tag function to add the same tag to different cloud resources. View predefined tag     Tag value                                                                                                    |
| Load Balancing<br>Instance Removal Policy<br>EIP<br>Data Disk<br>* Health Check Method<br>* Health Check Interval<br>* Health Check Grace Period (s)<br>* Enterprise Project<br>Tag | A do Sudielle Tou can ado a more submets. (a Create Submet) Do not use Elastic load balancer Oldest instance created from oldest AS conf  Release Do not release Select Release If you want to release ECS EIPS when the ECSs are removed from the AS group. Select Release If you want to use The ECS but do not release them. These EIPS will continue to be billed. Delete Do not delete Select Delete If you want to delete ECS data disks when the ECSs are removed from the AS group. Select Delete If you want to delete ECS data disks when the ECSs are removed from the AS group. Select Delete If you want to delete ECS data disks when the ECSs are removed from the AS group. Select Delete If you want to delete ECS data disks when the ECSs are removed from the AS group. Select Delete If you want to delete ECS data disks when the ECSs are removed from the AS group. Select Delete If you want to delete ECS data disks when the ECSs are removed from the AS group. Select Delete If you want to delete ECS data disks when the ECSs are removed from the AS group. Select Delete If you want to delete ECS data disks when the ECSs are removed from the AS group. Ta protected instance is identified as unhealthy in a health check, AS replaces the instance with a new one. Sminutes ① ② Goo ② ③ default ② ② ③ It is recommended that you use TMS's predefined lag function to add the same lag to different cloud resources. View predefined tags You can add 10 more tags. |

#### Figure 1-3 Page for creating an AS group

| Parame<br>ter                      | Example                                                    | Description                                                                                                 |
|------------------------------------|------------------------------------------------------------|----------------------------------------------------------------------------------------------------|
| Region                             | CN-Hong Kong                                               | For low network latency and quick resource access, select the region nearest to your target users.          |
|                                    |                                                            | For details, see <b>Region and AZ</b> .                                                                     |
| AZ                                 | AZ1, AZ2, AZ3, AZ7                                         | AZs are physically isolated but<br>interconnected over a high-speed<br>intranet.                            |
| Multi-<br>AZ<br>Scaling<br>Policy  | Balanced                                                   | This policy ensures that the number of instances in each of the selected AZs is balanced.                   |
| Name                               | as-group-test1                                             | Enter a name for the AS group.                                                                              |
| Max.<br>Instanc<br>es              | 1                                                          | Specify the maximum group size.                                                                             |
| Expecte<br>d<br>Instanc<br>es      | 0                                                          | Specify the desired initial group size.                                                                     |
| Min.<br>Instanc<br>es              | 0                                                          | Specify the minimum group size.                                                                             |
| AS<br>Configu<br>ration            | as-config-3817                                             | Select the AS configuration created in step 1.                                                              |
| VPC                                | vpc-default-smb                                            | Use the default VPC and subnet.                                                                             |
| Subnet                             | subnet-default-smb                                         | For details, see VPC and Subnet Planning.                                                                   |
| Load<br>Balanci<br>ng              | Do not use                                                 | This parameter is optional. For details, see <b>Adding a Load Balancer to an AS Group</b> .                 |
| Instanc<br>e<br>Remova<br>l Policy | Oldest instance created<br>from oldest AS<br>configuration | With this policy, instances that use<br>the oldest AS configuration are<br>removed from the AS group first. |
| EIP                                | Release                                                    | With this option, when an instance<br>is removed from an AS group, its<br>EIP will be released.             |

Table 1-2 Parameters for creating an AS group

| Parame<br>ter                             | Example          | Description                                                                                                    |
|-------------------------------------------|------------------|----------------------------------------------------------------------------------------------------|
| Data<br>Disk                              | Delete           | With this option, when the instance is removed from the AS group, all data disks attached to the instance will be deleted                   |
| Health<br>Check<br>Method                 | ECS health check | With this method, AS checks<br>whether instances are running. If<br>an instance fails the health check,<br>AS removes it from the AS group. |
| Health<br>Check<br>Interval               | 5 minutes        | Specify the interval between health checks.                                                                                                 |
| Health<br>Check<br>Grace<br>Period<br>(s) | 600              | Specify how long AS must wait<br>before checking the health status<br>of an instance.                                                       |
| Enterpri<br>se<br>Project                 | default          | Specify the enterprise project<br>where the AS group is managed.<br>Instances in this AS group are also<br>managed under the same project.  |

- 3. Click Create Now.
- 4. Click **Back to AS Group List** to view the created AS group.

Figure 1-4 Viewing the AS group

| AS Groups AS Configurations                            |           |                     |                          |                 |                      |                            |         |                        |        |
|--------------------------------------------------------|-----------|---------------------|--------------------------|-----------------|----------------------|----------------------------|---------|------------------------|--------|
| You can create 9 more AS groups.                       |           |                     |                          |                 |                      |                            |         |                        |        |
| Export ~                                               |           |                     |                          |                 |                      |                            |         |                        |        |
| Q. Select a property or enter a keyword.               |           |                     |                          |                 |                      |                            |         |                        | 0      |
| NameID 0                                               | Status 🖯  | AS Configurat 😑 🛛 🔾 | urrent Insta 😔 🕴 Expecte | d Inst 😑 👘 Min. | Instances 😔 👘 Max. I | nstances 😔 🕴 Enterprise Pr | ⊖ Tag ⊖ | Operation              |        |
| as-group-test1<br>5889db09-4630-4922-9b94-17c9f484850a | S Enabled | as-config-3817      | 0                        | 0               | 0                    | 1 default                  |         | View AS Policy Disable | More 🗸 |

#### Step 3: Create an AS Policy

In this step, you create AS scaling policies to adjust service resources.

| Operation Type    | Refer To                           |
|-------------------|------------------------------------|
| Dynamic scaling   | Scaling Your Website Dynamically   |
| Scheduled scaling | Scaling Your Website on a Schedule |

# **2** Creating an AS Group Quickly

If you are using AS for the first time, following the wizard-based process is an easy way to create an AS group, AS configuration, and AS policy.

#### Prerequisites

- You have created the required VPCs, subnets, security groups, and load balancers.
- You have obtained the key pair for logging in to the instances added in a scaling action if key authentication is used.

#### Procedure

- 1. Log in to the management console.
- 2. Under **Compute**, click **Auto Scaling**. In the navigation pane on the left, choose **Instance Scaling**.
- 3. Click Create AS Group.
- 4. Set basic information about the AS group, such as **Name**, **Max. Instances**, **Min. Instances**, and **Expected Instances**. **Table 2-1** lists the parameters.

| Table 2-1 | AS g | jroup | parameters |
|-----------|------|-------|------------|
|-----------|------|-------|------------|

| Parameter | Description                                                                                                    | Example<br>Value |
|-----------|----------------------------------------------------------------------------------------------------|------------------|
| Region    | A region is where the AS group is deployed.<br>Resources in different regions cannot<br>communicate with each other over internal<br>networks. For lower network latency and<br>faster access to your resources, select the<br>region nearest to your target users. | N/A              |

| Parameter                  | Description                                                                                                    | Example<br>Value |
|----------------------------|----------------------------------------------------------------------------------------------------|------------------|
| AZ                         | An AZ is a physical location where resources<br>use independent power supply and<br>networks. AZs are physically isolated but<br>interconnected through an internal network.                                                                  | -                |
|                            | <ul> <li>If you require high availability, buy servers in different AZs.</li> </ul>                                                                                                    |                  |
|                            | • If you require low network latency, buy servers in the same AZ.                                                                                                    |                  |
| Multi-AZ<br>Scaling Policy | This parameter can be set to <b>Balanced</b> or <b>Sequenced</b> .                                                                                                    | Balanced         |
|                            | • <b>Balanced</b> : When scaling out an AS group, the system preferentially distributes ECS instances evenly among AZs used by the AS group. If it fails in the target AZ, it automatically selects another AZ based on the sequenced policy. |                  |
|                            | <ul> <li>Sequenced: When expanding ECSs in an AS group, the system selects the target AZ based on the order in which AZs are selected.</li> <li>NOTE</li> </ul>                                                                               |                  |
|                            | two or more AZs are selected.                                                                                                    |                  |
| Name                       | Specifies the name of the AS group to be created.                                                                                                    | -                |
|                            | The name contains 1 to 64 characters and consists of only letters, digits, underscores (_), and hyphens (-).                                                                                                    |                  |
| Max.<br>Instances          | Specifies the maximum number of ECS instances in an AS group.                                                                                                    | 1                |
| Expected<br>Instances      | Specifies the expected number of ECS instances in an AS group.                                                                                                    | 0                |
|                            | After an AS group is created, you can<br>change this value, which will trigger a<br>scaling action.                                                                                                    |                  |
| Min.<br>Instances          | Specifies the minimum number of ECS instances in an AS group.                                                                                                    | 0                |
| VPC                        | Provides a network for your ECS instances.<br>All ECS instances in the AS group are<br>deployed in this VPC.                                                                                                    | -                |

| Parameter         | Description                                                                                                    | Example<br>Value |
|-------------------|----------------------------------------------------------------------------------------------------|------------------|
| Subnet            | You can select up to five subnets. The AS<br>group automatically binds all NICs to the<br>created ECSs. The first subnet is used by the<br>primary NIC of an ECS instance by default,<br>and other subnets are used by extension<br>NICs of the instance.                                                                                                    | -                |
| Load<br>Balancing | This parameter is optional. A load balancer<br>automatically distributes traffic across all<br>instances in an AS group to balance their<br>service load. It improves the fault tolerance<br>of your applications and expands application<br>service capabilities.                                                                                                    | -                |
|                   | <ul> <li>Up to six load balancers can be added to an AS group.</li> <li>After multiple load balancers are added to an AS group, multiple services can be concurrently listened to, thereby improving service scalability. If ELB health check is selected for Health Check Method, when any one of the listeners detects that an instance becomes unhealthy, AS will replace the faulty instance with a functional one.</li> </ul> |                  |
|                   | If you select <b>Elastic load balancer</b> , configure the following parameters:                                                                                                    |                  |
|                   | Load Balancer                                                                                                    |                  |
|                   | Backend ECS Group                                                                                                    |                  |
|                   | • Backend Port: specifies the port on which a backend ECS listens for traffic.                                                                                                    |                  |
|                   | <ul> <li>Weight: determines the portion of<br/>requests a backend ECS processes<br/>compared to other backend ECSs added<br/>to the same listener.</li> <li>For more information about load<br/>balancing, see <i>Elastic Load Balance User</i><br/><i>Guide</i>.</li> </ul>                                                                                                    |                  |

| Parameter                     | Description                                                                                                    | Example<br>Value |
|-------------------------------|----------------------------------------------------------------------------------------------------|------------------|
| Instance<br>Removal<br>Policy | Controls which instances are first to be<br>removed during scale in. If specified<br>conditions are met, scaling actions are<br>triggered to remove instances by following<br>the removal policy you choose. There are<br>four instance removal policies for you to<br>choose from:                                                                                                    | -                |
|                               | • Oldest instance created from oldest AS configuration: The oldest instance created from the oldest configuration is removed from the AS group first.                                                                                                    |                  |
|                               | • Newest instance created from oldest<br>AS configuration: The newest instance<br>created from the oldest configuration is<br>removed from the AS group first.                                                                                                    |                  |
|                               | • <b>Oldest instance</b> : The oldest instance is removed from the AS group first.                                                                                                    |                  |
|                               | • <b>Newest instance</b> : The newest instance is removed from the AS group first.                                                                                                    |                  |
|                               | NOTE                                                                                                    |                  |
|                               | <ul> <li>Removing instances will preferentially ensure<br/>that the remaining instances are load<br/>balanced in AZs.</li> </ul>                                                                                                    |                  |
|                               | • Manually added ECS instances are the last to<br>be removed. If AS does remove a manually<br>added instance, it only removes the instance<br>from the AS group. It does not delete the<br>instance. If multiple manually added instances<br>must be removed, AS preferentially removes<br>the earliest-added instance first.                                                                                                    |                  |
| EIP                           | If <b>EIP</b> has been selected in the AS<br>configuration for an AS group, an EIP is<br>automatically bound to the ECS instance<br>added to the AS group. If you select<br><b>Release</b> , the EIP bound to an instance is<br>released when the instance is removed from<br>the AS group. Otherwise, the system<br>unbinds the EIP from the instance, but does<br>not release it when the instance is removed<br>from the AS group. | -                |

| Parameter                | Description                                                                                                    | Example<br>Value |
|--------------------------|----------------------------------------------------------------------------------------------------|------------------|
| Health Check<br>Method   | If an ECS instance fails a health check, AS replaces it with a new one. There are two health check methods:                                                                                                    | -                |
|                          | • ECS health check: checks ECS instance<br>health status. If an instance is stopped or<br>deleted, it is considered to be unhealthy.<br>This method is selected by default. Using<br>this method, the AS group periodically<br>checks the running status of each<br>instance. If an instance is unhealthy, AS<br>removes the instance from the AS group.                                                                       |                  |
|                          | • <b>ELB health check</b> : determines ECS<br>instance running status using a load<br>balancing listener. This health check<br>method is only available if a load<br>balancer is configured for the AS group.<br>An instance is considered to be healthy<br>only when all associated listeners detect<br>it as healthy. If a listener detects that the<br>instance is unhealthy, AS removes the<br>instance from the AS group. |                  |
| Health Check<br>Interval | Specifies the length of time between health<br>checks. You can set a health check interval,<br>such as 10 seconds, 1 minute, 5 minutes, 15<br>minutes, 1 hour, or 3 hours, based on service<br>requirements.                                                                                                    | 5 minutes        |
| Enterprise<br>Project    | Specifies the enterprise project to which the<br>AS group belongs. If an enterprise project is<br>configured for an AS group, ECSs created in<br>this AS group also belong to this enterprise<br>project. If you do not specify an enterprise<br>project, the <b>default</b> enterprise project will<br>be used.<br><b>NOTE</b>                                                                                                | -                |
|                          | • Value <b>default</b> indicates the default enterprise project. Resources that are not allocated to any enterprise projects under your account are displayed in the default enterprise project.                                                                                                    |                  |
|                          | Enterprise project is an upgraded version of IAM. It allocates and manages resources of different projects.                                                                                                    |                  |
| Advanced                 | Configure notifications.                                                                                                    | -                |
| Settings                 | You can select <b>Do not configure</b> or <b>Configure now</b> .                                                                                                    |                  |

| Parameter    | Description                                                                                                    | Example<br>Value |
|--------------|----------------------------------------------------------------------------------------------------|------------------|
| Notification | Results of scaling actions are sent to you<br>based on the functions provided by the<br><b>Simple Message Notification (SMN)</b><br>service.                                       | -                |
|              | • Notification Conditions: When at least one of the following conditions is met, SMN sends a notification to you:                                                                  |                  |
|              | <ul> <li>Instance creation succeeds</li> </ul>                                                                                                    |                  |
|              | <ul> <li>Instance removal succeeds</li> </ul>                                                                                                    |                  |
|              | <ul> <li>Errors occur in an AS group</li> </ul>                                                                                                    |                  |
|              | <ul> <li>Instance creation fails</li> </ul>                                                                                                    |                  |
|              | <ul> <li>Instance removal fails</li> </ul>                                                                                                    |                  |
|              | • Send Notification To: Select an existing topic. For details about how to create a topic, see <i>Simple Message Notification User Guide</i> .                                     |                  |
| Tag          | If you have many resources of the same<br>type, you can use tags to manage your<br>resources. You can identify specified<br>resources quickly using the tags allocated to<br>them. | -                |
|              | Each tag contains a key and a value. You can specify the key and value for each tag.                                                                                               |                  |
|              | • Key                                                                                                    |                  |
|              | <ul> <li>The key must be specified.</li> </ul>                                                                                                    |                  |
|              | <ul> <li>The key must be unique to the AS group.</li> </ul>                                                                                                    |                  |
|              | <ul> <li>The key can include up to 36<br/>characters. It cannot contain non-<br/>printable ASCII characters (0-31) or<br/>the following characters: =*&lt;&gt; /</li> </ul>        |                  |
|              | Value                                                                                                    |                  |
|              | <ul> <li>The value is optional.</li> </ul>                                                                                                    |                  |
|              | <ul> <li>A key can have only one value.</li> </ul>                                                                                                    |                  |
|              | <ul> <li>The value can include up to 43<br/>characters. It cannot contain non-<br/>printable ASCII characters (0–31) or<br/>the following characters: =*&lt;&gt; /</li> </ul>      |                  |

- 5. Click Next.
- 6. On the displayed page, you can use an existing AS configuration or create an AS configuration.

- 7. Click Next.
- 8. (Optional) Add an AS policy to an AS group.

On the displayed page, click Add AS Policy.

Configure the required parameters, such as the **Policy Type**, **Scaling Action**, and **Cooldown Period**.

#### **NOTE**

- If a scaling action is triggered by an AS policy, the cooldown period is whatever configured for that AS policy.
- If a scaling action is triggered by manually changing the expected number of instances or by other actions, the cooldown period is whatever configured for the AS group. The default cooldown period is 300 seconds.
- 9. Click Create Now.
- 10. Check the AS group, AS configuration, and AS policy information. Click **Submit**.
- 11. Confirm the creation result and go back to the **AS Groups** page as prompted. After the AS group is created, its status changes to **Enabled**.

# **3** Scaling Your Website Dynamically

# **4** Scaling Your Website on a Schedule

## 5 Wizard-based Process of Using AS

Figure 5-1 illustrates the wizard-based process of using AS.

#### Figure 5-1 Wizard-based process of using AS

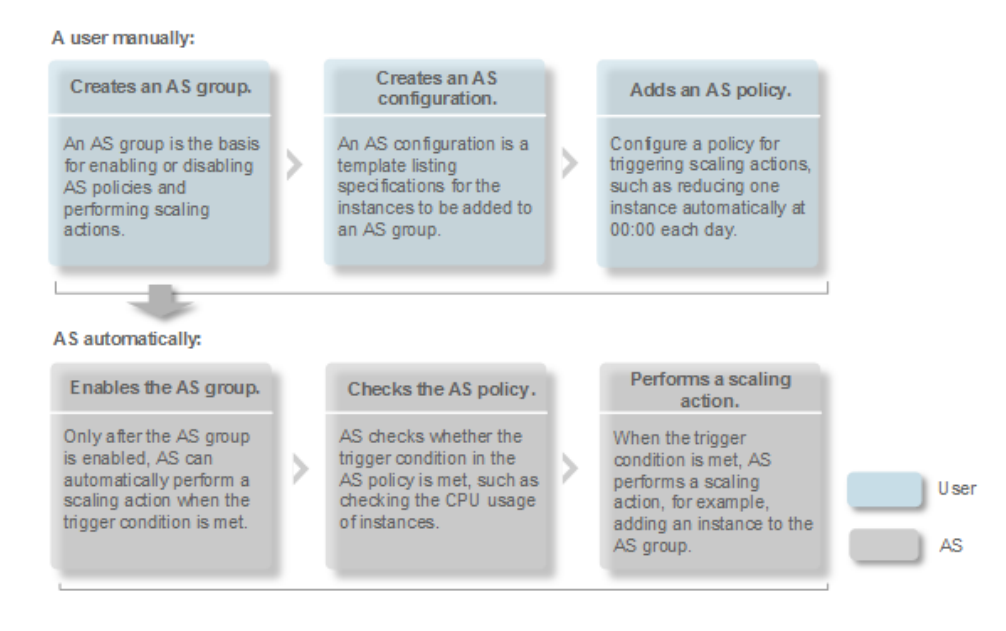